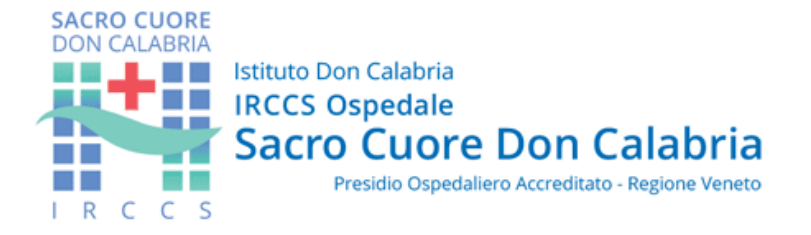

### 1. Accedere al Dossier inserendo le credenziali: Cellulare e Password

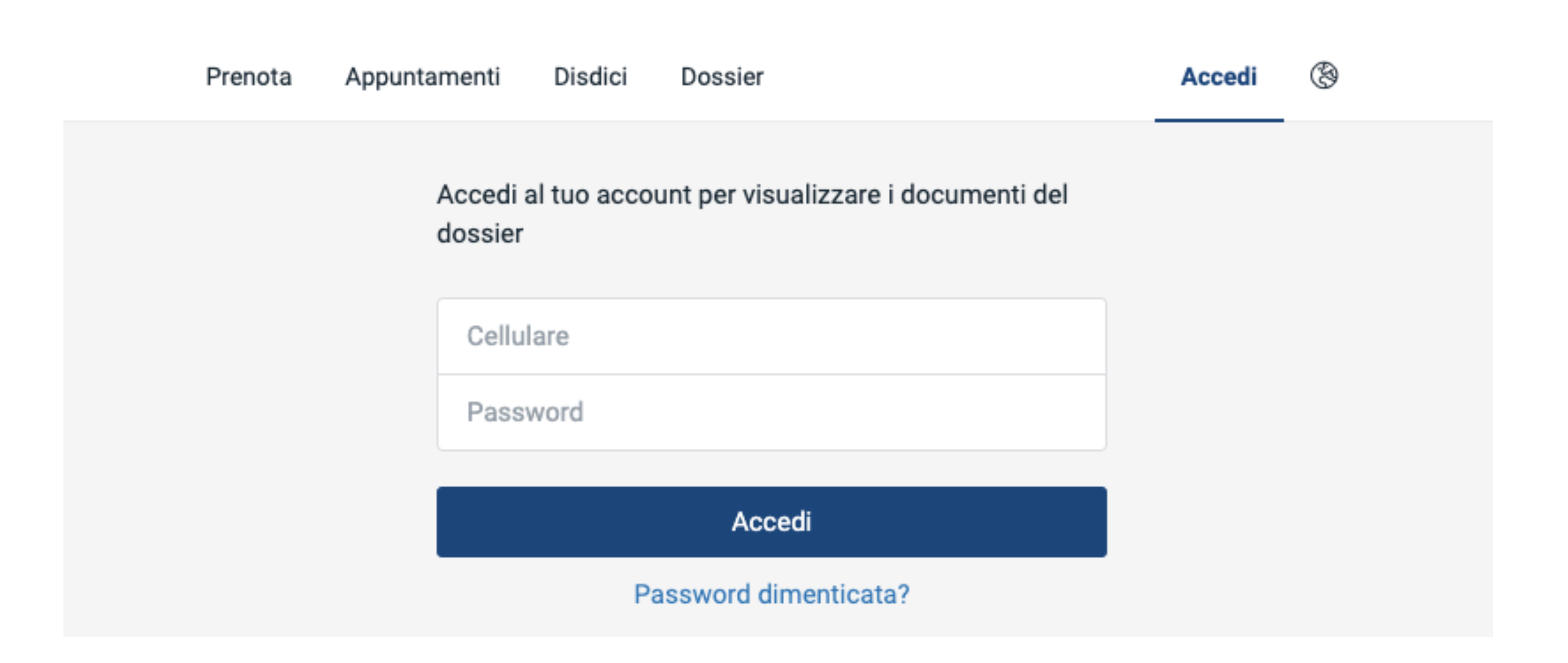

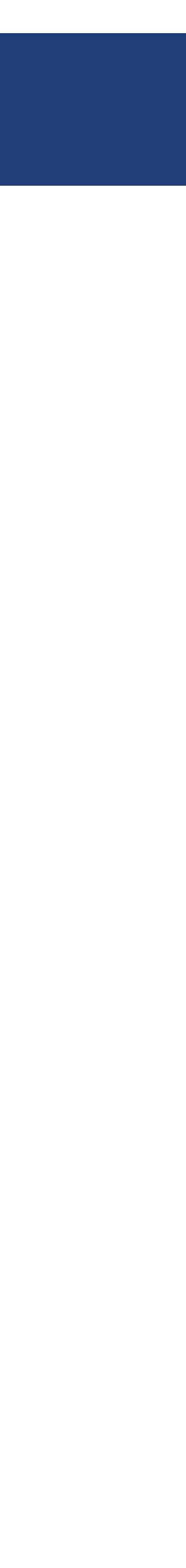

1

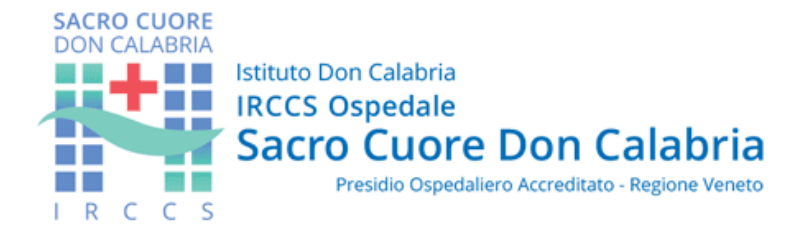

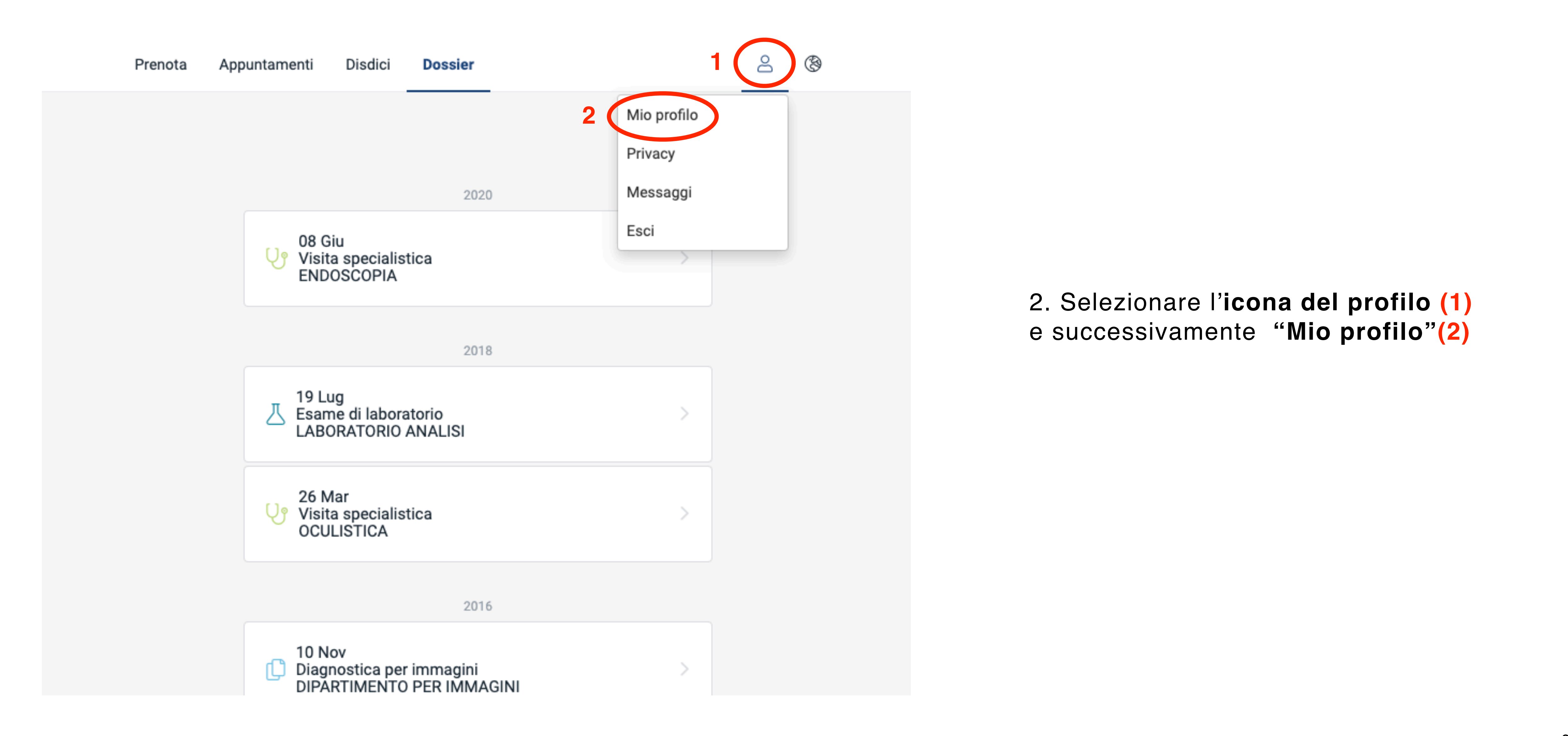

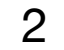

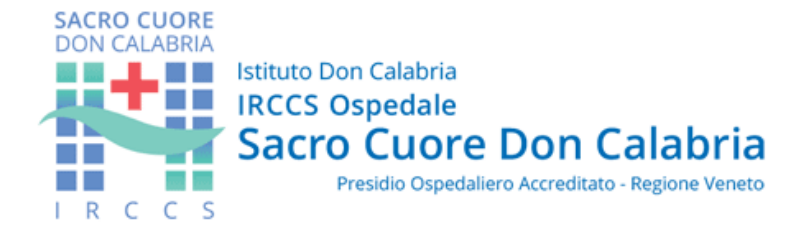

# Disdici Prenota Appuntamenti Dossier Nome CED \* PAZIENTE \* 3 Aggiungi un altro cittadino Contatti \* \* Notifiche Ű

Information (and a subscript)

## Aggiungere un nuovo cittadino al Dossier

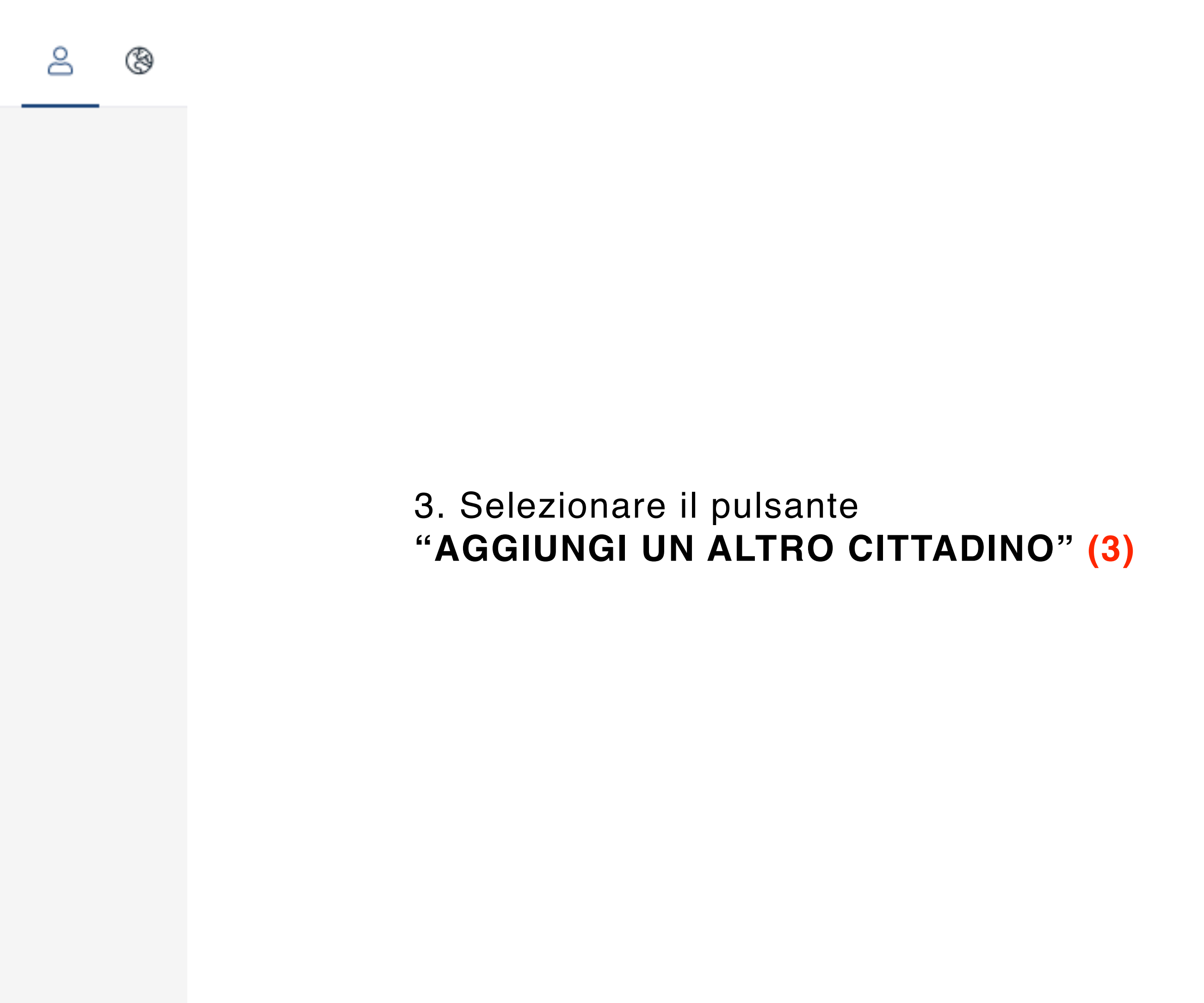

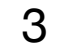

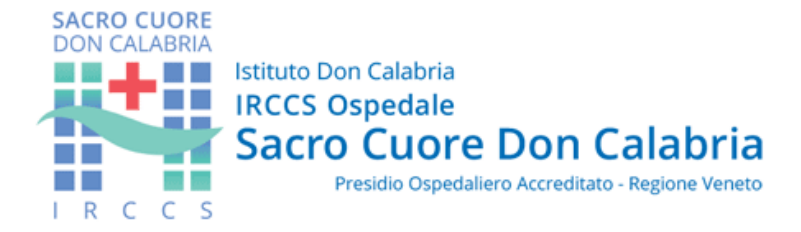

8

٩

| Prenota | Appuntamenti | Disdici | Dossier |   |
|---------|--------------|---------|---------|---|
|         |              |         |         |   |
|         |              |         |         |   |
|         | Nome         |         |         |   |
|         | Nome         |         |         | * |
|         | Cognome      |         |         | * |
|         | Contatti     |         |         |   |
|         |              |         |         | * |
|         |              |         |         |   |
|         |              |         |         | * |
|         | Information  |         |         |   |

#### Informazioni personali

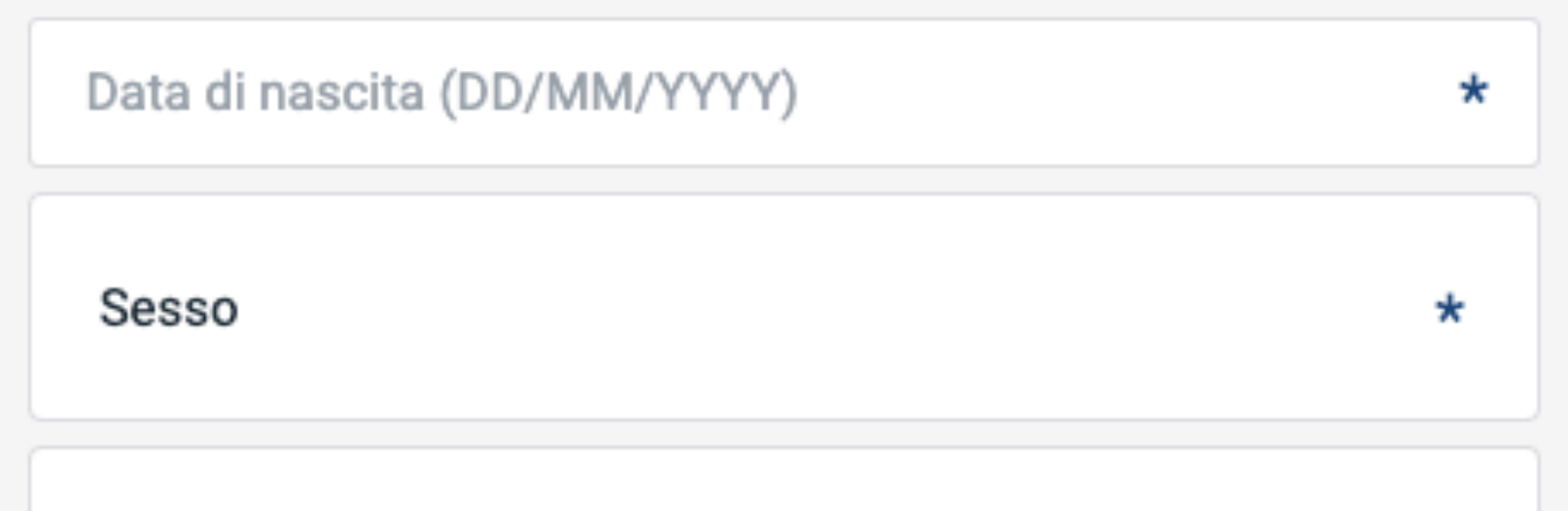

4. Compilare l'anagrafica con i dati del famigliare e successivamente cliccare "SALVA" in basso alla pagina

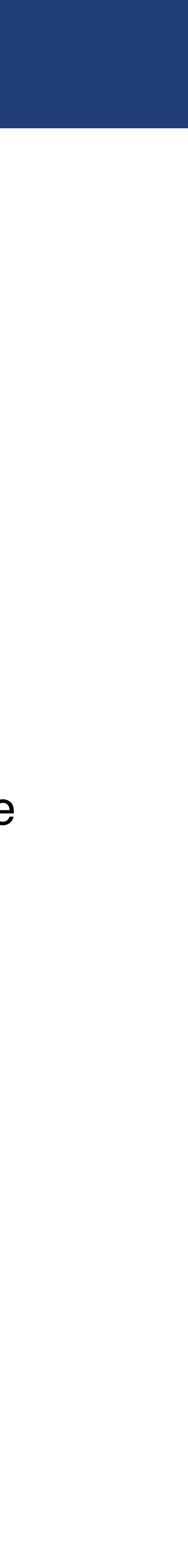

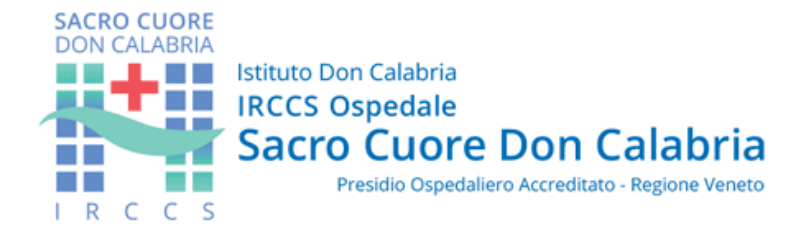

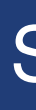

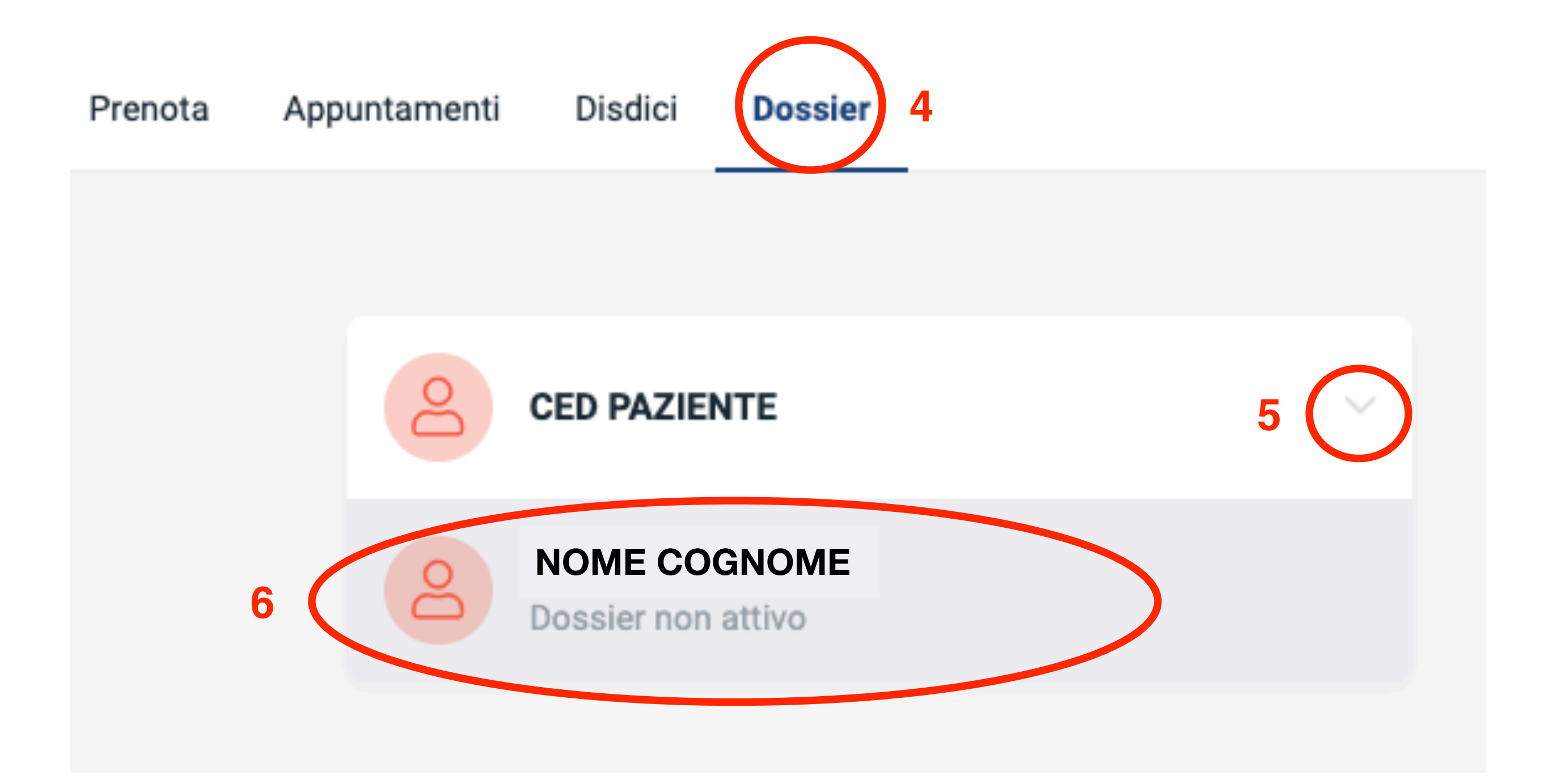

5. Selezionare "DOSSIER" (4) e dalla tendina dei nomi (5) selezionare il famigliare desiderato (6)

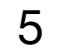

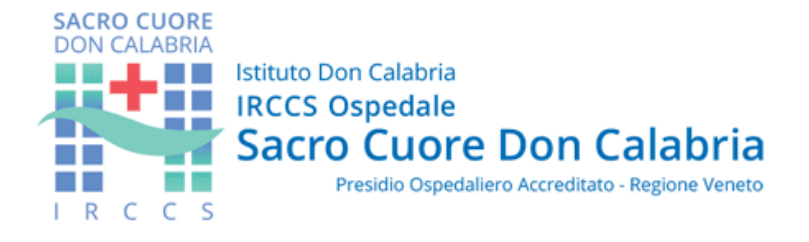

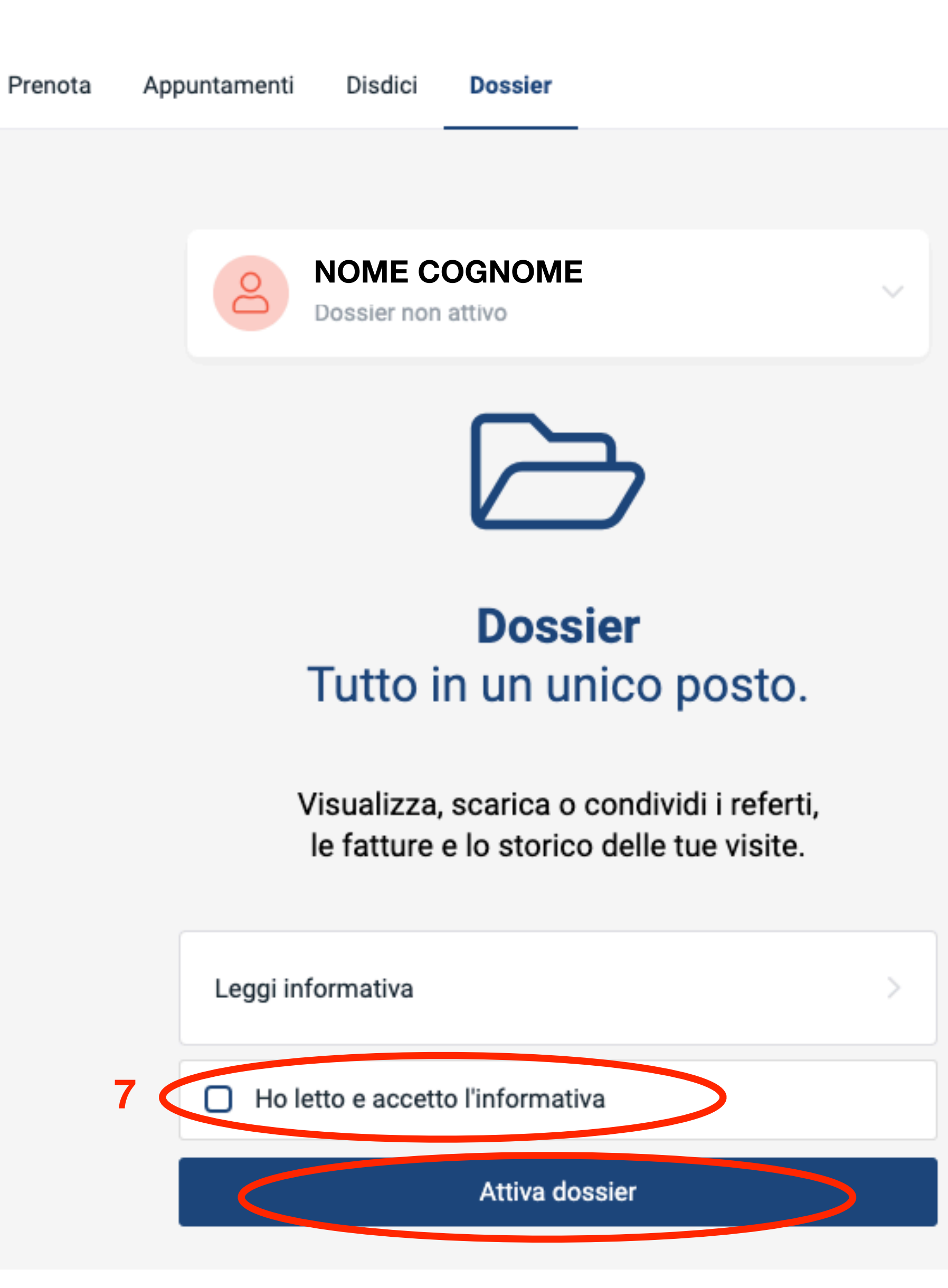

8

8

٩

6. Per visualizzare il Dossier è necessario prendere visione dell'informativa e cliccare "Ho letto e accetto l'informativa" (7) e il pulsante "ATTIVA DOSSIER" (8)

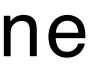

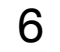

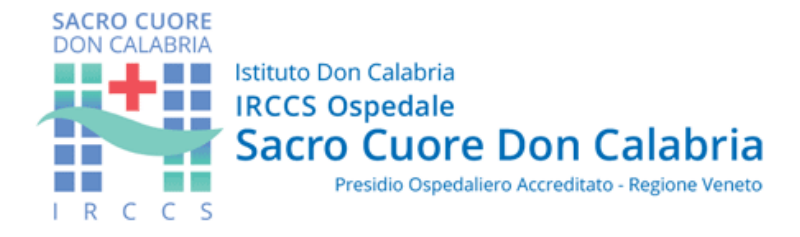

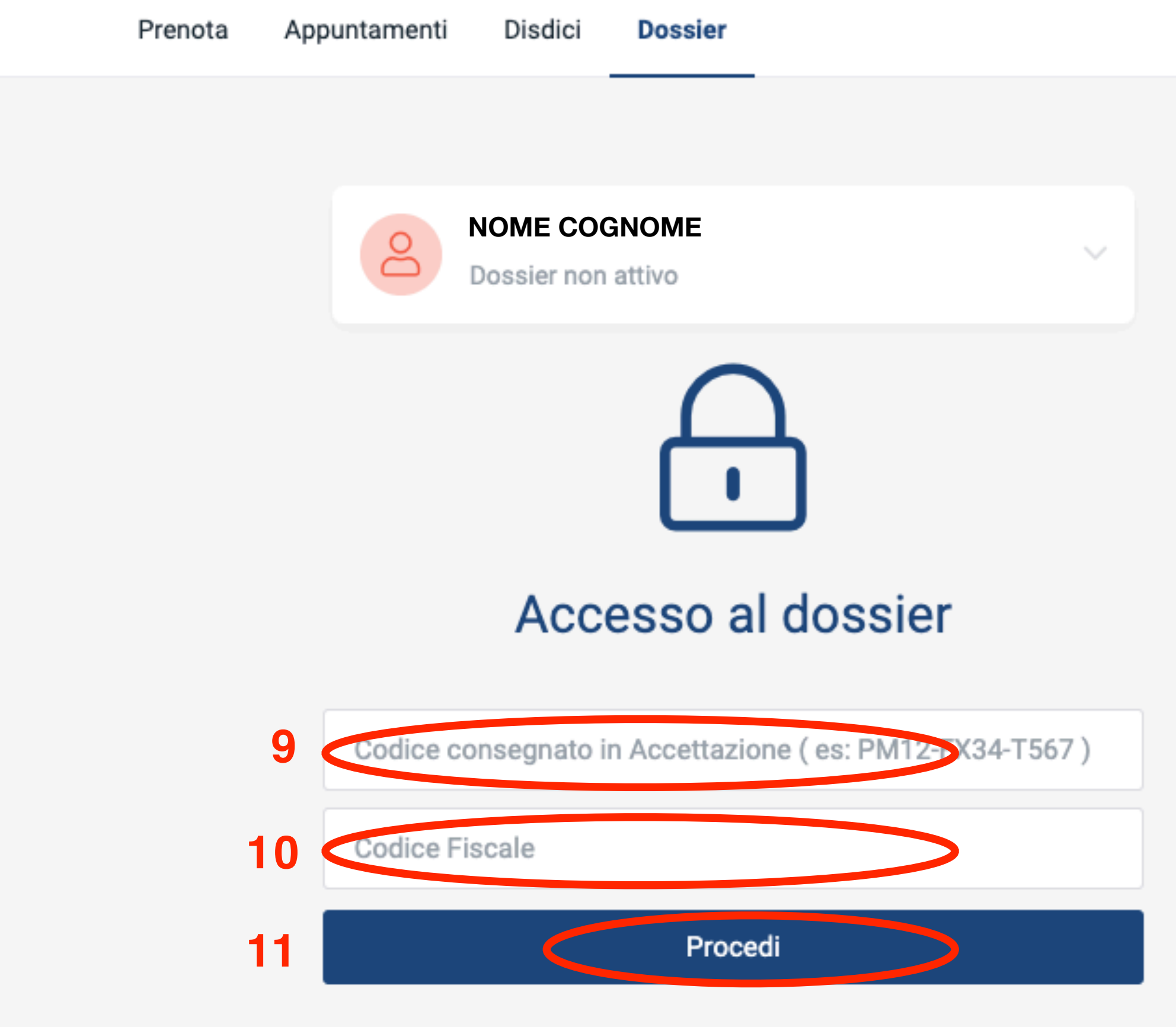

Per accedere al suo dossier o al dossier di un suo familiare è necessario verificare l'identità.

#### Se lei o il suo familiare ha svolto esami di recente:

il giorno dell'esame vi è stato consegnato un foglio che riporta il numero del referto. Per continuare è necessario inserire il numero del referto insieme al codice fiscale della persona che ha svolto l'esame.

8

٩

7. Attivare il Dossier inserendo il **codice consegnato** in accettazione (9) formato da 12 cifre e compreso di trattini (es: PM12-FX34-T567) ed il Codice Fiscale del famigliare (10).

Una volta inseriti i codici cliccare "PROCEDI" (11)

8. Attendere l'aggiornamento dei referti

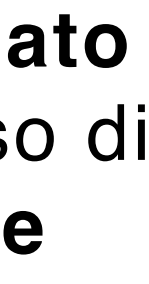

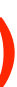

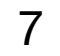